# CÔNG TY CỔ PHẦN TIN HỌC VIÊN THÔNG PETROLIMEX

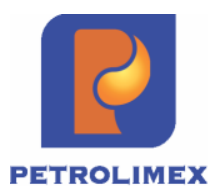

# QUAY SỐ TRÚNG THƯỞNG PHẦN MỀM QUẢN LÝ CỬA HÀNG BÁN LẢ XĂNG DẦU - EGAS TÀI LIỆU HƯỚNG DẫN SỬ DỤNG

PLX-EGAS

Ngày tạo tài liệu: 29/07/2024 Ngày sửa cuối cùng: Version:

V1.01

# BẢN GHI NHẬN THAY ĐỔI

# \*T – Thêm mới S - Sửa đổi X – Xoá

| Ngày thay đổi | Mục, bảng, sơ đồ<br>được thay đổi | Lý do   | Phiên<br>bản cũ | T* S<br>X | Mô tả thay đổi                                                                                                | Phiên bản mới |
|---------------|-----------------------------------|---------|-----------------|-----------|----------------------------------------------------------------------------------------------------|---------------|
| 29/07/2024    |                                   | Tạo mới |                 |           |                                                                                                    | V1.01         |
| 25/09/2024    | 3.                                | Bổ sung |                 |           | Bổ sung các báo cáo<br>theo dõi                                                                               | V1.01         |
| 01/10/2024 2. |                                   | Sửa đổi |                 | S         | Kiểm tra giá trị tại<br>trường CCCD và SĐT,<br>các ký tự phải là số khi<br>kích nút Lưu để tạo HĐ<br>tại Egas | V1.01         |
|               |                                   |         |                 |           |                                                                                                    |               |
|               |                                   |         |                 |           |                                                                                                    |               |
|               |                                   |         |                 |           |                                                                                                    |               |
|               |                                   |         |                 |           |                                                                                                    |               |
|               |                                   |         |                 |           |                                                                                                    |               |
|               |                                   |         |                 |           |                                                                                                    |               |
|               |                                   |         |                 |           |                                                                                                    |               |

# MỤC LỤC

| 1.   | Thông ti                                                                                    | n chung                                                                       |  |  |  |  |  |  |  |  |
|------|---------------------------------------------------------------------------------------------|-------------------------------------------------------------------------------|--|--|--|--|--|--|--|--|
| 1.1. | Nguyê                                                                                       | n tắc xác định mã dự thưởng của khách hàng4                                   |  |  |  |  |  |  |  |  |
| 1.2. | Gửi th                                                                                      | ông tin mã dự thưởng, thông tin hủy mã dự thưởng cho khách hàng6              |  |  |  |  |  |  |  |  |
| 2.   | Hướng đ                                                                                     | ẫn thực hiện xuất Hóa đơn cho khách hàng cá nhân6                             |  |  |  |  |  |  |  |  |
| 2.1. | Trườn                                                                                       | g hợp 1: Khách hàng mua xăng dầu sáng lấy hóa đơn lần đầu và chưa có PLXID6   |  |  |  |  |  |  |  |  |
| 2.2. | Trường hợp 2: Khách hàng mua xăng dầu sáng nhận Hóa đơn từ lần thứ 02 hoặc đã có PLXID<br>8 |                                                                               |  |  |  |  |  |  |  |  |
|      | 2.2.1.                                                                                      | Trường hợp khách hàng đã cập nhật biển số xe 8                                |  |  |  |  |  |  |  |  |
|      | 2.2.2.                                                                                      | Trường hợp khách hàng chưa cập nhật biển số xe9                               |  |  |  |  |  |  |  |  |
| 2.3. | Trườn                                                                                       | g hợp 3: Khách hàng mua xăng dầu sáng không phát hành được hóa đơn trên POS12 |  |  |  |  |  |  |  |  |
| 3.   | Báo cáo.                                                                                    |                                                                               |  |  |  |  |  |  |  |  |
| 3.1  | Bång l                                                                                      | xê hóa đơn lưu hành12                                                         |  |  |  |  |  |  |  |  |
|      | 3.1.1                                                                                       | Hình thức báo cáo 12                                                          |  |  |  |  |  |  |  |  |
|      | 3.1.2                                                                                       | Tham số chạy báo cáo 12                                                       |  |  |  |  |  |  |  |  |
|      | 3.1.3                                                                                       | Mô tả tiêu chí sắp xếp 14                                                     |  |  |  |  |  |  |  |  |
| 3.2  | Bång l                                                                                      | tê chi tiết mã dự thưởng14                                                    |  |  |  |  |  |  |  |  |
|      | 3.2.1                                                                                       | Hình thức báo cáo14                                                           |  |  |  |  |  |  |  |  |
|      | 3.2.2                                                                                       | Tham số chạy báo cáo 14                                                       |  |  |  |  |  |  |  |  |
|      | 3.2.3                                                                                       | Mô tả tiêu chí sắp xếp 15                                                     |  |  |  |  |  |  |  |  |
| 3.3  | Bång t                                                                                      | ổng hợp người mua theo CHXD15                                                 |  |  |  |  |  |  |  |  |
|      | 3.3.1                                                                                       | Hình thức báo cáo                                                             |  |  |  |  |  |  |  |  |
|      | 3.3.2                                                                                       | Tham số chạy báo cáo 15                                                       |  |  |  |  |  |  |  |  |
|      | 3.3.3                                                                                       | Mô tả tiêu chí sắp xếp 16                                                     |  |  |  |  |  |  |  |  |
| 3.4  | Tổng l                                                                                      | nợp theo đơn vị                                                               |  |  |  |  |  |  |  |  |
|      | 3.4.1                                                                                       | Hình thức báo cáo 16                                                          |  |  |  |  |  |  |  |  |
|      | 3.4.2                                                                                       | Tham số chạy báo cáo 16                                                       |  |  |  |  |  |  |  |  |
|      | 3.4.3                                                                                       | Mô tả tiêu chí sắp xếp 16                                                     |  |  |  |  |  |  |  |  |

#### 1. Thông tin chung

#### 1.1. Nguyên tắc xác định mã dự thưởng của khách hàng

- Khách hàng cá nhân mua xăng dầu sáng tại các Cửa hàng xăng dầu trực thuộc 51 Công ty xăng dầu (CTXD) thành viên Petrolimex, nhận Hóa đơn giá trị gia tăng (Hóa đơn) trị giá từ 500.000 VNĐ trở lên sẽ được cấp 01 Mã dự thưởng. Mã dự thưởng là "Mã tra cứu" trên hóa đơn.

- Mỗi một khách hàng (tương ứng với 01 CCCD/CMND) chỉ được nhận tối đa 01 Mã dự thưởng trong 01 ngày trên toàn quốc để tham gia chương trình quay số trúng thưởng, ưu tiên xác định hóa đơn có mã dữ thưởng như sau:

+ (1) Ưu tiên xác định mã dự thưởng của hóa đơn phát sinh sớm nhất mà có thời gian thực phát hành hóa đơn(thời gian Sysdate) nhỏ hơn thời gian ngày giờ chứng từ (thời gian bắt đầu bơm) không quá 30 phút.

+ (2) Nếu không tồn tại hóa đơn có điều kiện(1) thì mới xác định là hóa đơn đầu tiên trong ngày.

- Khi hủy hóa đơn, sẽ đồng thời hủy mã dự thưởng tương ứng của khách hàng, trong trường hợp khách hàng lấy nhiều hóa đơn trong ngày, thì sẽ sử dụng hóa đơn đủ điều kiện tiếp theo để cấp mã dự thưởng.

- Mã dự thưởng hợp lệ phải thỏa mãn các điều kiện sau:

+ Thời gian: Ngày hóa đơn (chứng từ) trong khoảng thời gian của chương trình khuyến mại.

+ Kháck hàng: Là khách hàng Cá nhân không kinh doanh (trường "Đối tượng" =
 "Cá nhân" tại tab "Người nhận")

+ Loại hàng hóa: Xăng dầu sáng

+ Giá trị Tổng tiền của hóa đơn: >= 500 000 vnd (tại tab "Hóa đơn")

+ Tên cá nhân người mua hàng (trường "Người mua hàng" tại tab "Hóa đơn") không được trống

+ Số CCCD/CMND người mua hàng (trường "CCCD/CMND" tại tab "Người nhận") không được trống.

+ Số điện thoại người mua hàng (trường "SĐT liên hệ" tại tab "Người nhận") không được trống.

+ Biển số xe của phương tiện vận chuyển chứa nhiên liệu cho động cơ tại thời điểm mua hàng (trường "Số xe" tại tab "Người nhận" với điều kiện trường "Nhận dạng"
 = "Phương tiện đường bộ") không được trống.

- Hình ảnh giao diện nhập liệu và mẫu hóa đơn đủ điều kiện:

| <b>N</b> R P E                                                                                                    | Kho                                                     | <b>S</b> 3                                            | Ca                      | Thu - Chi        | Số quỹ /Cnợ      | Vpcty  | Giá | Hàng hóa | Hao hụt | TĐH | Bán hàng KTM |
|----------------------------------------------------------------------------------------------------|---------------------------------------------------------|-------------------------------------------------------|-------------------------|------------------|------------------|--------|-----|----------|---------|-----|--------------|
| 5 6 Q                                                                                                    |                                                         |                                                       |                         |                  |                  |        |     |          |         |     |              |
| Xuất hóa<br># 401.577                                                                                             | đơn<br>346                                              | thu                                                   | tiềr                    | n mặt /          | Ca 1 (2407       | 72401) | Ng  | uyễn Vă  | in Thuy | /ên |              |
| Ngày chứng từ:                                                                                                    | 9/8/202                                                 | 4 15:38                                               | 8                       | E                |                  |        |     |          |         |     |              |
| Hàng hóa H                                                                                                    | óa đơn                                                  | Tièr                                                  | hàng                    | xuất KM          | Người nhân       |        |     |          |         |     |              |
| [Khách vãng lai]                                                                                                  | Ghi chú                                                 | i:                                                    |                         |                  |                  |        |     |          |         |     |              |
| VAT %<br>Ngày hóa đơn<br>Số xê ri<br>Số hóa đơn<br>Khách<br>MST<br>Địa chỉ<br>Người mua hàn<br>Email<br>Tiền thuế | 9/8/20<br>(K24TV<br>1290<br>/<br>ABCD<br>Vũ Đứ<br>anhvd | 10<br>24<br>/C[1/0]<br>, Phườ<br>rc Anh<br>@gam<br>66 | rng Độ<br>il.com<br>000 | 国<br>i Cấn, Quậr | i Ba Đình, TP Hà | Nôi    |     |          |         |     |              |
| Tổng tiền                                                                                                    |                                                         | 726                                                   | 000                     |                  |                  |        |     |          | ×       |     |              |

Hình ảnh tại tab hóa đơn trên EGAS

| Xuất hóa       | đơn thu t        | iên mặt                 | t /Ca 1 (240 | )82901) N | Vguyễn Và | án Thuyên |
|----------------|------------------|-------------------------|--------------|-----------|-----------|-----------|
| Ngày chứng từ: | 30/08/2024 23:58 | B                       |              |           |           |           |
| 0              |                  |                         |              |           |           |           |
| Ghi chú (heade | r):              |                         |              |           |           |           |
| Hàng hóa H     | lóa đơn Khuyểi   | n mại <mark>N</mark> gu | rời nhận     |           |           |           |
| [Khách vãng la | ] Ghi chú:       |                         |              |           |           |           |
| Đối tượng      | Cá nhân          | ~                       |              |           |           |           |
| Nhận dạng      | Phương tiện đườ  | ờng bộ                  | ~            |           |           |           |
| Số xe          | 30E-065.58       | E                       |              |           |           |           |
| Người lấy hàng |                  |                         |              |           |           |           |
| Màu nền biển   | T - Trắng 🗸 (Gọ  | i ý: Tuỳ chọn           | ו)           |           |           |           |
| Lái xe         |                  |                         |              |           |           |           |
| Lái xe phụ     |                  |                         |              |           |           |           |
| SĐT liên hệ    | 0986205512       | E                       |              |           |           |           |
| CCCD/CMND      | 035457436312     | E                       |              |           |           |           |
|                |                  |                         |              |           | ×         |           |

Hình ảnh tại tab Người nhận trên EGAS

| ơn vị bản hà<br>ja chỉ: Khu I,<br>ửa hàng số:<br>gười mua hả<br>ơn vị mua hả | ing: CÔNG TY XĂNG DÂU B12<br>Phường Bải Chảy, Thành phố Hạ Long, Tình<br>PETROLIMEX, CỨA HÀNG 83<br>àng Vũ Đức Anh / 035457436312<br>àng / | Ngày 09 thả<br>Quảng Ninh, Việt Nam | ng 08 năm 202<br>Mi<br>Biế | 4 15:38<br>à số thuế: 570010169<br>ên số xe <u>30E-065.58</u><br>à số thuế: | o<br>1     |
|------------------------------------------------------------------------------|----------------------------------------------------------------------------------------------------|-------------------------------------|----------------------------|-----------------------------------------------------------------------------|------------|
| STT                                                                          | Tên hàng hóa, dịch vụ                                                                                                    | Đơn vi tính                         | Số lượng                   | Đơn giá                                                                     | Thành tiền |
| 1 Xăng R                                                                     | ON95-III                                                                                                    | Lit                                 | 30,000                     | 22.000                                                                      | 660.000    |
|                                                                              |                                                                                                    |                                     | 100                        |                                                                             |            |
|                                                                              |                                                                                                    |                                     | 11                         | -                                                                           |            |
|                                                                              |                                                                                                    |                                     | 11                         |                                                                             | 1          |
|                                                                              |                                                                                                    |                                     | Cộng tiền hàng:            |                                                                             | 660.000    |
|                                                                              |                                                                                                    |                                     | Tiên thuế GTGT ( 10        | 0%)                                                                         | 66.000     |
|                                                                              |                                                                                                    |                                     | Tièn phi khác:             |                                                                             |            |
| ồng số tiền t                                                                | hanh toàn bằng chữ: Bảy trăm h<br>Người mua hàng<br>(Ký, ghi rõ họ, tén)                                                                   | ai mươi sáu nghìn đồ                | ng                         | Người bán hàng<br>(Ký, ghi rõ họ, tên)                                      |            |
|                                                                              |                                                                                                    |                                     | Sign                       | ature Valid                                                                 |            |
|                                                                              |                                                                                                    |                                     | Ký b<br>Ký n               | ởi: CÔNG TY CĂNG ĐĂ<br>gây: 09/9                                            | U B12      |
| Mã tra cứu: 60                                                               | QWGQD*                                                                                                    | Website tra                         | cứu: https://hoadi         | on.petrolimex.com.vn                                                        |            |
|                                                                              |                                                                                                    |                                     |                            |                                                                             | P          |

#### 1.2. Gửi thông tin mã dự thưởng, thông tin hủy mã dự thưởng cho khách hàng

- Hình thức gửi: Tự động gửi khách hàng qua tin nhắn zalo/ hoặc SMS.

- Thời điểm gửi: Sáng ngày hôm sau (trước 09h sáng).

#### 2. Hướng dẫn thực hiện xuất Hóa đơn cho khách hàng cá nhân

- Đối với khách hàng cá nhân mua xăng dầu sáng nhận hóa đơn đầu tiên và chưa có PLX ID: Nhân viên cửa hàng ghi nhận đầy đủ thông tin của khách hàng (theo mẫu của Petrolimex) để định danh khách hàng, phát hành hóa đơn trên EGAS và cấp Mã dự thưởng.

- Đối với khách hàng cá nhân mua xăng dầu sáng và nhận hóa đơn trên 01 lần hoặc đã có PLXID: Nhân viên bán hàng có thể sử dụng máy POS, hệ thống PLX ID định danh khách hàng để phát hành hóa đơn và tạo mã dự thưởng ngay tại khu vực bán hàng, hoặc có thể vào quầy viết hóa đơn trên EGAS.

# 2.1. Trường hợp 1: Khách hàng mua xăng dầu sáng lấy hóa đơn lần đầu và chưa có PLXID

Với trường hợp này cửa hàng chỉ có thể xuất hóa đơn trên EGAS cho khách hàng, các bước thực hiện như sau:

**<u>Bước 1</u>**: Sau khi khách hàng mua xăng dầu sáng và hoàn tất việc thanh toán, nhân viên CHXD hướng dẫn khách hàng vào khu vực quầy xuất hóa đơn điền đầy đủ Thông tin theo mẫu quy định để định danh thông tin cá nhân.

**Bước 2:** Căn cứ vào Mẫu phiếu thông tin khách hàng, nhân viên CHXD cập nhật các thông tin khách hàng tại phần mềm EGAS, cụ thể:

#### - Tại Tab "Người nhận":

+ Trường đối tượng: Chọn Cá nhân.

+ Trường Nhận dạng: Chọn Phương tiện đường bộ.

+ Trường Số xe: Điền thông tin biển số xe khách hàng.

+ Trường SĐT liên hệ: Điền thông tin số điện thoại của khách hàng (Có thể không nhập để trống). Nêu cập nhật thì phải gồm 10 ký tự số.

+ Trường CCCD/CMND: Điền thông tin CCCD/CMND của khách hàng (Có thể không nhập để trống). Nếu cập nhật phải gồm 9 hoặc 12 ký tự số.

- Tại Tab **"Hóa đơn"**:

+ Trường Người mua hàng: Điền thông tin Họ tên khách hàng.

+ Trường Email: Điền thông tin Email của khách hàng (khuyến khích khách hàng cung cấp Email nếu có để nhận hóa đơn tự động qua mail).

**Bước 3:** Sau khi cập nhật đủ các thông tin khách hàng vào hệ thống, Kích nút **Lưu** để hoàn thành tạo hóa đơn.

Nếu trường CCCD/CMND và SĐT liên hệ cập nhật không phải dạng số sẽ có thông báo:

|                |               |                    |               | uat-egas petrolimex com vn cho bié    |
|----------------|---------------|--------------------|---------------|---------------------------------------|
|                | SYSTEM        | Quản trị hệ thống  | Dm toàn ngành | aut egus.petronnex.com.vn eno bie     |
| 7 6 Q          |               |                    |               | Trường CCCD/SĐT phải nhập ký tự là Số |
| Xuất hóa       | đơn thu       | ı tiền mặt /C      | a 1 (2405170  |                                       |
| Ngày chứng từ: | 1/10/2024 13: | :53                |               |                                       |
| 0              |               |                    |               |                                       |
| Ghi chú (heade | r):           |                    |               |                                       |
| Hàng hóa H     | -lóa đơn Tiềr | n hàng xuất KM 🛛 N | gười nhận     |                                       |
| [Khách vãng la | il Ghi chú:   |                    |               |                                       |
|                | a             |                    |               |                                       |
| Đối tượng      | Cá nhân       | ~                  |               |                                       |
| Nhận dạng      | Phương tiện l | khác đường bộ 🗸    |               |                                       |
| Số xe          | 14A-696.69    |                    |               |                                       |
| Người lấy hàng | 9             |                    |               |                                       |
| Màu nền biển   | T - Trắng 🗸   |                    |               |                                       |
| Lái xe         |               |                    |               |                                       |
| Lái xe phụ     |               |                    |               |                                       |
| SĐT liên hệ    | 0985985464    | II                 |               |                                       |
| CCCD/CMND      | 0368980000a   | E                  |               |                                       |
|                |               |                    |               | x                                     |

Thực hiện cập nhật CCCD/CMND và SĐT liên hệ dạng số để lưu hóa đơn thành công:

- Nhân viên CHXD phát hành Hóa đơn giấy trực tiếp tại quầy xuất hóa đơn/hoặc gửi mail Hóa đơn tùy theo nhu cầu của khách hàng.

- Nhân viên CHXD thông báo cho khách hàng để biết: Mã tra cứu sẽ là Mã dự thưởng của khách hàng và Mã dự thưởng sẽ được gửi đến khách hàng qua tin nhắn Zalo/hoặc tin nhắn SMS.

Lưu ý: Sau 12h và 24h hằng ngày, các thông tin của khách hàng đã được cập nhật trên EGAS sẽ tự động được đăng ký trên hệ thống Petrolimex ID. Với các giao dịch mua xăng dầu và phát hành hóa đơn lần tiếp theo, nhân viên CHXD thực hiện các quy trình hướng dẫn tại mục 2.2 bên dưới.

# 2.2. Trường hợp 2: Khách hàng mua xăng dầu sáng nhận Hóa đơn từ lần thứ 02 hoặc đã có PLXID

## 2.2.1. Trường hợp khách hàng đã cập nhật biển số xe

Trường hợp này nhân viên cửa hàng có thể xuất hóa đơn tại EGAS hoặc tại POS

## a. Các bước thực hiện xuất hóa đơn trên POS:

**Bước 1:** Sau khi khách hàng mua xăng dầu sáng, nhân viên CHXD sẽ sử dụng máy POS thực hiện các quy trình bán hàng qua POS

## Bước 2: Định danh PLXID trên POS

- Nhân viên CHXD có thể định danh qua các hình thức sau:

+ Trường hợp 1: Định danh bằng số ĐT liên hệ là số ĐT đăng nhập vào hệ thống PLXID.

+ Trường hợp 2: Định danh qua CMND là số CCCD/CMND được khai báo trên tài khoản PLXID.

+ Trường hợp 3: Quét QRCode

## <u>Lưu ý:</u>

+ Với trường hợp 1 và trường hợp 2 hệ thống PLXID sẽ trả về BSX được khai báo trên hệ thống PLXID, từ đó làm căn cứ để tạo hóa đơn trên POS có biển số xe.

+ Với trường hợp 3: Nếu Qrcode có chứa biển số xe thì chương trình căn cứ tạo hóa đơn theo biển số xe này. Trường hợp Qrcode không chứa biển số xe thì hệ thống PLXID sẽ trả về BSX được khai báo trên hệ thống PLXID.

+ Trường hợp không xác định PLXID hoặc PLXID không có biển số xe thì người sử dụng phải vào xuất hóa đơn tại EGAS như hướng dẫn tại mục 2.2.2.

Bước 3: Tạo hóa đơn trên POS: Người sử dụng bấm nút tạo hóa đơn trên POS.

Trong trường hợp khách hàng là Cá nhân, hóa đơn được tạo theo đúng thông tin trên PLXID trả về bao gồm:

+ Tab Người nhận:

- Đối tượng = Cá nhân
- BSX, màu nền biển, SĐT, CCCD/CMND: Theo PLXID trả về(SĐT, CCCD/CMND có thể là ký tự text), màu biển nếu không có mặc định là Ttrắng

+ Tab Hóa đơn:

- Khách: Là dấu "/"
- MST: Trống
- Địa chỉ, Người mua hàng, Email: Theo PLXID trả về

**Bước 4**: In biên lai có mã tra cứu hóa đơn và khách hàng có thể nhận hóa đơn qua mail tùy theo nhu cầu khách hàng (nếu hệ thống đã có email khách hàng).

\* Hình ảnh xác thực PLX ID và xuất hóa đơn trên POS:

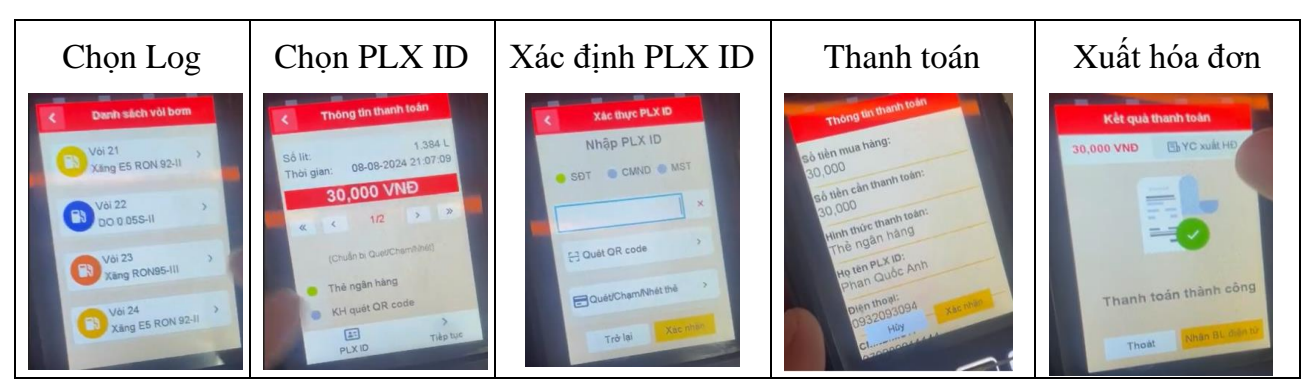

b. Các bước thực hiện xuất hóa đơn trên EGAS: như mục 2.2.2
2.2.2. Trường hợp khách hàng chưa cập nhật biển số xe

- Thực hiện tương tự trường hợp trên (mục 2.2.1), tuy nhiên tại bước xuất hóa đơn thì hệ thống không xuất được hóa đơn do không đủ thông tin khách hàng là "Biển số xe".

\* Hình ảnh phản hồi từ POS khi PLXID khách hàng chưa có biển số xe do vậy không phát hành được hóa đơn:

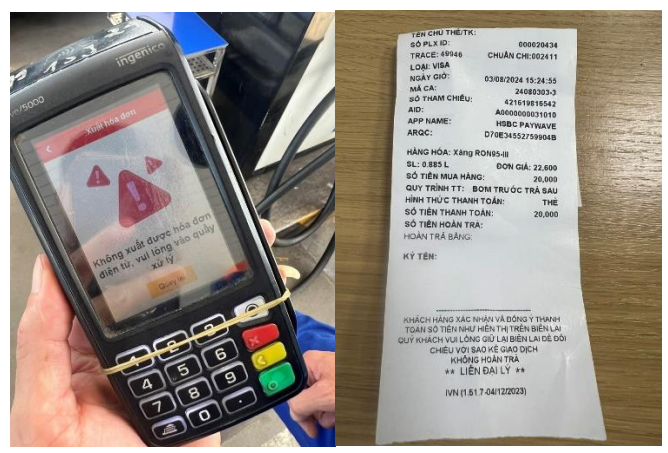

- Để thực hiện xuất hóa đơn và cấp Mã dự thưởng, nhân viên CHXD hướng dẫn khách hàng vào quầy xuất hóa đơn trên hệ thống Egas và thực hiện các bước trên EGAS như sau:

**Bước 1**: Lựa chọn nghiệp vụ xuất hóa đơn trên EGAS (Tcode 401 hoặc 416)

**Bước 2**: Cập nhật các thông tin khách hàng tại phần mềm EGAS, cụ thể:

- Cập nhật thông tin tìm kiếm tại trường: "SĐT liên hệ" hoặc "CCCD/CMND"

# Xuất hóa đơn thu tiền mặt /Ca 1 (24082901) Nguyễn Văn Thuyên

| Ngày chứng từ:                                                              | 30/8/2                    | 024 23:58                           | ]          |          |                    |              |                 |  |  |  |  |  |
|-----------------------------------------------------------------------------|---------------------------|-------------------------------------|------------|----------|--------------------|--------------|-----------------|--|--|--|--|--|
| Ghi chú (header):                                                           |                           |                                     |            |          |                    |              |                 |  |  |  |  |  |
| Hàng hóa H                                                                  | lóa đơr                   | n Tiền hàng xuấ                     | ất KM Ngườ | i nhận   |                    |              |                 |  |  |  |  |  |
| [Khách vãng lai                                                             | ] Ghi ch                  | IÚ:                                 |            |          |                    |              |                 |  |  |  |  |  |
| Đối tượng<br>Nhận dạng<br>Số xe<br>Người lấy hàng<br>Màu nền biển<br>Lái xe | Doanh<br>Phươi            | n nghiệp 💙<br>ng tiện đường bộ<br>🗐 | ~          |          |                    |              |                 |  |  |  |  |  |
| Lái xe phu                                                                  | Tim trong SĐT: 0986205512 |                                     |            |          |                    |              |                 |  |  |  |  |  |
| SĐT liên hệ<br>CCCD/CMND                                                    | Họ<br>và<br>tên           | CCCD/CMND                           | SÐT        | BSX      | Màu<br>nền<br>biển | Đối<br>tượng | Email           |  |  |  |  |  |
|                                                                             | Vũ<br>Đức<br>Anh          | 035457436312                        | 0986205512 | 30E06558 | T -<br>Trắng       | Cá<br>nhân   | anhvd@gamil.com |  |  |  |  |  |

Hình ảnh tìm kiếm thông tin bằng SĐT liên hệ hoặc CCCD/CMND

| Xuất hóa       | đơn thu t          | iền mặt /Ca 1 (240 | 82901) Nguyễn Văn Thuyên |
|----------------|--------------------|--------------------|--------------------------|
| Ngày chứng từ  | : 30/08/2024 23:58 | 3 🗐                |                          |
| 0              |                    |                    |                          |
| Ghi chú (heade | r):                |                    |                          |
| Hàng hóa I     | Hóa đơn Khuyể      | n mai Người nhân   |                          |
| [Khách vãng la | i] Ghi chú:        |                    |                          |
| Đối tượng      | Cá nhân            | ~                  |                          |
| Nhận dạng      | Phương tiện đượ    | rng bộ 🗸           |                          |
| Số xe          | 30E-065.58         | THE SECOND         |                          |
| Người lấy hàng | g                  |                    |                          |
| Màu nền biển   | T - Trắng 🗸 (Gọ    | i ý: Tuỳ chọn)     |                          |
| Lái xe         |                    |                    |                          |
| Lái xe phụ     |                    |                    |                          |
| SĐT liên hệ    | 0986205512         | E                  |                          |
| CCCD/CMND      | 035457436312       | E                  |                          |
|                |                    |                    | ×                        |

Hình ảnh kết quả sau tìm kiếm tại Tab Người nhận

# Xuất hóa đơn thu tiền mặt /Ca 1 (24082901) Nguyễn Văn Thuy

| Ngày chứng từ:   | 30/8/2024 23:58         |                                               |
|------------------|-------------------------|-----------------------------------------------|
| 0                |                         |                                               |
| Ghi chú (header) | :                       |                                               |
| Hàng hóa H       | óa đơn <u>Tiền hàng</u> | g <u>xuất KM</u> Người nhận                   |
| [Khách vãng lai] | Ghi chú:                |                                               |
| VAT %            | 10                      |                                               |
| Ngày hóa đơn     | 30/8/2024               |                                               |
| Số xê ri         | 123322K23T              |                                               |
| Số hóa đơn       | 1931313                 |                                               |
| Khách            |                         | 1                                             |
| MST              |                         | E                                             |
| Địa chỉ          |                         | ABCD, Phường Đội Cấn, Quận Ba Đình, TP Hà Nội |
| Người mua hàng   |                         | Vũ Đức Anh                                    |
| Email            |                         | anhvd@gamil.com                               |
| Tiền thuế        | 110 000                 |                                               |
| Tổng tiền        | 1 210 000               |                                               |

Hình ảnh kết quả sau tìm kiếm tại Tab Hóa đơn

*Lưu ý:* Khi tìm kiếm thông tin tại trường SĐT liên hệ, CCCD/CMND chương trình tìm kiếm thông tin chính xác, không phải tìm kiếm theo thông tin gần đúng.

- Trong trường hợp tìm thấy kết quả và khách hàng là Cá nhân, hóa đơn được tạo theo đúng thông tin trên PLXID trả về bao gồm:

- + Tab Người nhận:
  - Đối tượng = Cá nhân
  - BSX, màu nền biển, SĐT, CCCD/CMND: Theo PLXID trả về(có cả ký tự text), màu biển nếu không có mặc định là T-trắng

#### + Tab Hóa đơn:

- Khách: Là dấu "/"
- MST: Trống
- Địa chỉ, Người mua hàng, Email: Theo PLXID trả về

Lưu ý: Nhân viên CHXD có thể sửa lại thông tin số xe và màu nền biển, thông tin đối tượng, SĐT liên hệ, CCCD/CMND không cho phép sửa lại

<u>Bước 3</u>: Kiểm tra các thông tin của khách hàng tại Tab Người nhận và Tab Hóa đơn, Kích nút L**ưu** để hoàn thành tạo hóa đơn

- Nhân viên CHXD phát hành Hóa đơn giấy trực tiếp tại quầy xuất hóa đơn/hoặc gửi mail Hóa đơn tùy theo nhu cầu của khách hàng.

- Nhân viên CHXD thông báo cho khách hàng để biết: Mã tra cứu sẽ là Mã dự thưởng của khách hàng và Mã dự thưởng sẽ được gửi đến khách hàng qua tin nhắn Zalo/hoặc tin nhắn SMS.

# 2.3. Trường hợp 3: Khách hàng mua xăng dầu sáng không phát hành được hóa đơn trên POS

- Trường hợp không phát hành được hóa đơn trên POS nhân viên CHXD hướng dẫn khách hàng vào quầy xuất hóa đơn trên hệ thống EGAS.

- Các bước xuất hóa đơn trên hệ thống EGAS trình bày chi tiết tại muc 2.2.2

#### 3. Báo cáo

#### 3.1 Bảng kê hóa đơn lưu hành

Đường dẫn: Kế toán Vpcty \ B/k thuế GTGT\ Bảng kê hóa đơn lưu hành

Người thực hiện: User văn phòng công ty, CHT, ca trưởng tại cửa hàng

#### 3.1.1 Hình thức báo cáo

| Bả  | ng ké     | hóa     | a đơn l            | ưu hàr              | nh        |         |                            |         |         |          |           |             |          |          |               |            |            |             |                            |                                    |         |                 |              |
|-----|-----------|---------|--------------------|---------------------|-----------|---------|----------------------------|---------|---------|----------|-----------|-------------|----------|----------|---------------|------------|------------|-------------|----------------------------|------------------------------------|---------|-----------------|--------------|
| 2   | 12017     |         |                    |                     |           |         |                            |         |         |          |           |             |          |          |               |            |            |             |                            |                                    |         |                 |              |
| [C  | nọn nhar  | h] 🗸 1  | Từ ngày: 23        | /8/2024             | III.      | Đền ngà | y: 23/9/202                | 4 23:59 |         | Ngành hi | àng       | : 💌         |          |          |               |            |            |             |                            |                                    |         |                 |              |
| Loạ | i Ctứ     |         | : 🛩                |                     |           |         |                            |         | ١       | Nhóm hà  | ng hóa    | :           |          |          |               |            | ~          |             |                            |                                    |         |                 |              |
| Khá | ich hàng  |         | : 💌                |                     |           |         |                            |         | ł       | Hàng hóa | a         | :           |          |          |               |            | ~          |             |                            |                                    |         |                 |              |
| Mú  | c thuế từ |         | :                  | % đến               | 1         | %       |                            |         | ł       | Hinh thứ | c hóa đơr | HĐ          | ĐT 🗸 Trạ | ang thái | thuế: 💌       |            |            |             |                            |                                    |         |                 |              |
| Số  | lền chưa  | thuế từ | ¥ :                |                     | đến       |         |                            |         |         | Mā sõ th | uê        | :           |          |          | Khách         | hàng:      |            |             |                            | Địa chỉ:                           |         |                 |              |
| Trạ | ng thái   |         | :                  | ~                   | Hệ thống: | Cả hai  | ~                          |         | L       | .oại phư | ơng tiện  | :           |          |          | ✓ Trą         | ang thái s | ó xe: Cả h | iai         | `                          | <ul> <li>Biến số</li> </ul>        | xe:     |                 |              |
| Cho | on mẫu Đ  | С       | :                  |                     |           | ~       |                            |         | E       | Đối tượn | g         | :           |          | ✓ Trail  | ang thái CCCI | D/CMND     | Có CCCI    | D           | ~ T                        | rạng thái s                        | SĐT: Cả | hai             | ~            |
| Cho | on đầu ra |         | : HTML             | *                   |           | Close   | e after print              |         |         |          |           |             |          |          |               |            |            |             |                            |                                    |         |                 |              |
| STT | Ký hiệu   | Số      | Ngày               | Sysdate             | Ngày ký   | Khách   | MST Hàng                   | Tiền    | Th.suất | Tiền     | Tổng      | Hinh        | Mā tra   | Trạng    | Số chứng      | CHXD       | User       |             | Log                        | borm                               | Hệ      | Số xe           | CCCD/CMND    |
|     |           | n.dor   | n.don              |                     | so        | nang    | noa,<br>dịch<br>vụ         | cn.thue | 70      | true     | uen       | thurc       | curu     | thuế     | ťu            |            |            | Số<br>lượng | Thời<br>gian<br>bắt<br>đầu | Thời Vò<br>gian bơn<br>kết<br>thùc | i<br>n  |                 |              |
| 1   | THUÉ      | UÁT 1   | 0%                 |                     |           |         |                            | 202.727 |         | 20.273   | 223.000   |             |          |          |               |            |            |             |                            |                                    |         |                 |              |
| 1   | K24TV     | 1721    | 31/8/2024<br>23:58 | 23/9/2024<br>16:56  | 23/9/2024 | /       | Xăng<br>E5<br>RON<br>92-II | 202.727 | 10,0    | 20.273   | 223.000   | Chura<br>in | 84WGQD*  |          | 401.577645    | 212017     | 212admin   |             |                            |                                    | EGAS    | 29F-<br>412.33T | 038301013804 |
|     | TÓNG      | ÔNG     |                    |                     |           |         |                            | 202.727 |         | 20.273   | 223.000   |             |          |          |               |            |            |             |                            |                                    |         |                 |              |
|     |           | ,       | Ngày giờ in:<br>LẬ | 23/9/2024<br>P BIĖU | 17:05     |         |                            |         |         | CỨA HẢ   | NG TRU    | Ô'NG        |          |          |               |            |            |             |                            |                                    |         |                 |              |

# 3.1.2 Tham số chạy báo cáo

| STT | Tham số     | Điều kiện lọc                                                                                                    | Giá trị                           | Bắt buộc |
|-----|-------------|----------------------------------------------------------------------------------------------------|-----------------------------------|----------|
|     |             |                                                                                                    | mặc định                          |          |
| 1.  | Mã cửa hàng |                                                                                                    |                                   | х        |
| 2.  | Chọn nhanh  | <ol> <li>Từ đầu tháng</li> <li>Tháng này</li> <li>Tháng trước</li> <li>Từ đầu năm</li> <li>Quý 1</li> <li>Quý 2</li> <li>Quý 3</li> <li>Quý 4</li> <li>Cả năm</li> </ol> |                                   |          |
| 3.  | Từ ngày     |                                                                                                    | Ngày giờ<br>hiện tại – 1<br>tháng | Х        |
| 4.  | Đến ngày    |                                                                                                    | Ngày giờ<br>hiện tại              | Х        |

| STT | Tham số                 | Điều kiện lọc                                                      | Giá trị Bắt buộc |  |  |  |  |  |
|-----|-------------------------|--------------------------------------------------------------------|------------------|--|--|--|--|--|
|     |                         |                                                                    | mặc định         |  |  |  |  |  |
| 5.  | Khách hàng              | Chọn khách trong danh mục khách                                    | Để trống         |  |  |  |  |  |
| 6.  | Loại Ctu                | Chọn 1 hoặc nhiều trong<br>danh sách các phương thức<br>nhập khác. | Để trống         |  |  |  |  |  |
|     |                         | Nếu để trống chọn toàn bộ<br>phương thức                           |                  |  |  |  |  |  |
| 7.  | Nhóm hàng hóa           | Chọn 1 hoặc bỏ trống(ALL)<br>trong danh mục nhóm hàng<br>hóa       | Để trống         |  |  |  |  |  |
| 8.  | Hàng hóa                | Chọn 1 hoặc bỏ trống(ALL)<br>trong danh mục hàng hóa               | Để trống         |  |  |  |  |  |
| 9.  | Mức thuế từ             |                                                                    | Để trống         |  |  |  |  |  |
| 10  | Đến                     |                                                                    | Để trống         |  |  |  |  |  |
| 11  | Số tiền chưa thuế từ    |                                                                    | Để trống         |  |  |  |  |  |
| 12  | Đến                     |                                                                    | Để trống         |  |  |  |  |  |
| 13  | Hình thức hóa đơn       |                                                                    | Để trống         |  |  |  |  |  |
| 14  | Trạng thái thuế         |                                                                    | Để trống         |  |  |  |  |  |
| 15  | Mã số thuế              |                                                                    | Để trống         |  |  |  |  |  |
| 16  | Khách hàng              | Khách tại tab "Hóa đơn" trên<br>HD                                 | Để trống         |  |  |  |  |  |
| 17  | Địa chỉ                 | Địa chỉ tại tab "Hóa đơn"<br>trên HD                               | Để trống         |  |  |  |  |  |
| 18  | Trạng thái              | Trạng thái gắn log của HĐ                                          | Để trống         |  |  |  |  |  |
| 19  | Hệ thống                | Hệ thống phát sinh HĐ                                              | Để trống         |  |  |  |  |  |
| 20  | Loại phương tiện        | Chọn 1 hoặc bỏ trống                                               | Để trống         |  |  |  |  |  |
| 21  | Trạng thái số xe        | Chọn 1 trong danh sách                                             | Cå hai           |  |  |  |  |  |
| 22  | Biển số xe              |                                                                    | Để trống         |  |  |  |  |  |
| 23  | Đối tượng               | Chọn 1 trong danh sách hoặc<br>bỏ trống                            | Để trống         |  |  |  |  |  |
| 24  | Trạng thái<br>CCCD/CMND | Chọn 1 trong danh sách                                             | Cå hai           |  |  |  |  |  |
| 25  | Trạng thái SĐT          | Chọn 1 trong danh sách                                             | Cå hai           |  |  |  |  |  |
| 26  | Chọn mẫu báo cáo        | Bảng kê hóa đơn lưu hành                                           |                  |  |  |  |  |  |
| 27  | Đầu ra báo cáo          | Chọn 1 định dạng từ danh<br>sách có sẵn                            | HTML             |  |  |  |  |  |

# 3.1.3 Mô tả tiêu chí sắp xếp

| STT | Tên trường | Độ ưu tiên | Mô tả thêm |
|-----|------------|------------|------------|
| 1.  | Thuế suất  | 1          | Thuế suất  |
| 2.  | Seri       | 2          | Seri       |
| 3.  | Số hóa đơn | 3          | Số hóa đơn |
| 4.  | Khách hàng | 4          | Khách hàng |

## 3.2 Bảng kê chi tiết mã dự thưởng

Menu: Quản trị hệ thống/ Bảng kê chi tiết mã dự thưởng

Phân quyền: Dùng cho PLX, CC (VP1,VP2), CHXD (CH1,CH2)

Thực hiện: Chạy báo cáo tại Egas Center

### 3.2.1 Hình thức báo cáo

| Từ n<br>Công<br>CHX<br>Chọi | am s<br>gày-giờ<br>g ty: 💽<br>D: 💽 2<br>n đầu ra | Ó báo<br>24/9/202<br>263<br>63001,263<br>HTML | cáo<br>24 	 Dén ngày-<br>3015,263058<br>✓ | gió: 25/9/2024 23:59           |                        |                       |                         |                    |           |            |       |              |        |                    |        |
|-----------------------------|--------------------------------------------------|-----------------------------------------------|-------------------------------------------|--------------------------------|------------------------|-----------------------|-------------------------|--------------------|-----------|------------|-------|--------------|--------|--------------------|--------|
|                             |                                                  |                                               |                                           |                                | BẢNG KÊ (<br>Từ ngày 2 | CHI TIÉ<br>4/9/2024 đ | ÉT MÃ D<br>ến ngày 25/9 | U THU<br>2024 23:5 | °ỞNG<br>9 |            |       |              |        |                    |        |
|                             | Đơn                                              | Mä                                            |                                           |                                | CCCD/0                 | т                     |                         | Biển cố            | Màu nền   |            |       |              | sá     |                    | Tranc  |
| STT                         | vi                                               | CHXD                                          | HXD Tên CHXD                              | Họ tên khách                   | Só                     | Lần đầu<br>tiên       | SÐT                     | xe                 | biển      | Má tra cứu | PLXID | Seri HĐĐT    | HODT   | Ngày HĐĐT          | thái   |
| 1                           | 263                                              | 263015                                        | PETROLIMEX - CŮA<br>HÁNG 15               | Hoàng Thị Yến                  | 008183000533           | x                     | 0981052013              | 89A-<br>233.31     | Trắng     | Z4W7TRSMC* |       | K24TQL 1/002 | 448726 | 24/9/2024<br>8:20  | Đã gửi |
| 2                           | 263                                              | 263015                                        | PETROLIMEX - CŮA<br>HÀNG 15               | Vũ Tiến Đạt                    | 031074001869           | x                     | 0338163999              | 14A-<br>808.45     | Trắng     | D5W7TRSMC* |       | K24TQL 1/002 | 448846 | 24/9/2024<br>9:12  | Đã gửi |
| 3                           | 263                                              | 263015                                        | PETROLIMEX - CŮA<br>HÀNG 15               | Đinh Quang Tuyến               | 022080000152           | x                     | 0904005116              | 14C-<br>290.97     | Trắng     | G5W7TRSMC* |       | K24TQL 1/002 | 448887 | 24/9/2024<br>9:24  | Đã gửi |
| 4                           | 263                                              | 263015                                        | PETROLIMEX - CŮA<br>HÀNG 15               | Nguyễn Quốc Đại                | 022086003595           | ×                     | 0367433388              | 14C-<br>329.28     | Trắng     | D6W7TRSMC* |       | K24TQL 1/002 | 449119 | 24/9/2024<br>11:04 | Đã gửi |
| 5                           | 263                                              | 263015                                        | PETROLIMEX - CỬA<br>HÀNG 15               | Ninh Văn Mùi                   | 024091023041           | x                     | 0559126991              | 30A-<br>303.61     | Trắng     | H6W7TRSMC* |       | K24TQL 1/002 | 449132 | 24/9/2024<br>11:10 | Đã gửi |
| 6                           | 263                                              | 263015                                        | PETROLIMEX - CŮA<br>HÀNG 15               | Đoàn Văn Mạnh                  | 022086007605           | x                     | 0988245082              | 14B-<br>002.80     | Vàng      | T6W7TRSMC* |       | K24TQL 1/002 | 449169 | 24/9/2024<br>11:23 | Đã gửi |
| 7                           | 263                                              | 263058                                        | PETROLIMEX - CŮA<br>HÀNG 58               | PHAM MINH<br>TUÂN/034086008052 | 034086008052           | x                     | 0355137666              | 14H-<br>047.60     | Vàng      | 8H5JP6SMC* |       | K24TQL 1/002 | 448656 | 24/9/2024<br>7:52  | Đã gửi |

*Lưu ý:* Cột "lần đầu tiên" thể hiện CCCD lần đầu tiên được phát hành hóa đơn kể từ ngày 22/09, không được tích thì không phải hóa đơn đầu tiên cho CCCD này.

## 3.2.2 Tham số chạy báo cáo

| STT | Tham số  | Điều kiện lọc                                                            | Giá trị                   | Bắt buộc |
|-----|----------|--------------------------------------------------------------------------|---------------------------|----------|
|     |          |                                                                          | mặc định                  |          |
| 1.  | Từ ngày  |                                                                          | Ngày hiện tại<br>– 1 ngày | Х        |
| 2.  | Đến ngày |                                                                          | Ngày giờ<br>hiện tại      | Х        |
| 3.  | Công ty  | -Cho chọn một hoặc nhiều<br>đối với user HQ.<br>-Với user CC chỉ chọn CC | Để trống                  |          |
|     |          | tương ứng                                                                |                           |          |
| 4.  | CHXD     | -Danh sách CHXD theo CC.<br>-Với user CHXD chọn CH<br>tương ứng          | Để trống                  |          |

# 3.2.3 Mô tả tiêu chí sắp xếp

| STT | Tên trường    | Độ ưu tiên | Mô tả thêm        |
|-----|---------------|------------|-------------------|
| 1.  | Mã CHXD       | 1          | Mã CHXD           |
| 2.  | Ngày chứng từ | 2          | Ngày chứng từ     |
| 3.  | CCCD          | 3          | Căn cước công dân |
| 4.  | BKS           | 4          | Biển số xe        |

#### 3.3 Bảng tổng hợp người mua theo CHXD

Menu: Quản trị hệ thống/ Bảng tổng hợp người mua theo CHXD

Phân quyền: Dùng cho PLX, CC (VP1,VP2), CHXD (CH1,CH2)

Thực hiện: Chạy báo cáo tại Egas Center

### 3.3.1 Hình thức báo cáo

 Tham số báo cáo

 Từ ngày-giớ: 24/09/2024
 I Đến ngày-giớ: 25/9/2024 23:59
 II

 Công ty: ♥ 263
 263

CHXD: 263001,263015,263058 Chọn đầu ra: HTML V

✓ S G Close after print

#### BẢNG TỔNG HỢP NGƯỜI MUA THEO CHXD Từ ngày 24/09/2024 đến ngày 25/9/2024 23:59

| STT | Đơn<br>vị | Mä<br>CHXD | Tên CHXD                    | Họ tên khách                   | CCCD/CMT     | SÐT                       | Biển số<br>xe  | Màu nền<br>biển | Tổng lượng mã<br>dự thưởng | Lượng mã<br>lưu hành | Lượng mã lưu hành<br>đã gửi SMS | Lượng mã<br>huỷ | Lượng mã huỳ đã<br>gửi SMS |
|-----|-----------|------------|-----------------------------|--------------------------------|--------------|---------------------------|----------------|-----------------|----------------------------|----------------------|---------------------------------|-----------------|----------------------------|
|     | (1)       | (2)        | (3)                         | (4)                            | (5)          | (6)                       | (7)            | (8)             | (9) = (10) + (12)          | (10)                 | (11)                            | (12)            | (13)                       |
| 1   | 26301     | 5 - PETRO  | LIMEX - CUA HÀNG 15         | i -                            |              |                           |                |                 | 6                          | 6                    | 6                               |                 |                            |
| 1   | 263       | 263015     | PETROLIMEX - CỦA<br>HÀNG 15 | Vũ Tiến Đạt                    | 031074001869 | 0338163999                | 14A-<br>808.45 | Trắng           | 51                         | 1                    | 1                               |                 |                            |
| 2   | 263       | 263015     | PETROLIMEX - CỦA<br>HÀNG 15 | Đoàn Văn Mạnh                  | 022086007605 | 09882 <mark>4</mark> 5082 | 14B-<br>002.80 | Vàng            | 1                          | 1                    | 1                               |                 |                            |
| 3   | 263       | 263015     | PETROLIMEX - CỬA<br>HÀNG 15 | Đinh Quang Tuyến               | 022080000152 | 0904005116                | 14C-<br>290.97 | Trắng           |                            | 1                    | 1                               |                 |                            |
| 4   | 263       | 263015     | PETROLIMEX - CŮA<br>HÀNG 15 | Nguyễn Quốc Đại                | 022086003595 | 0367433388                | 14C-<br>329.28 | Trắng           | 1                          | 1                    | 1                               |                 |                            |
| 5   | 263       | 263015     | PETROLIMEX - CỬA<br>HÀNG 15 | Ninh Văn Mùi                   | 024091023041 | 0559126991                | 30A-<br>303.61 | Trắng           | 1                          | 1                    | 1                               |                 |                            |
| 6   | 263       | 263015     | PETROLIMEX - CỬA<br>HÀNG 15 | Hoàng Thị Yến                  | 008183000533 | 0981052013                | 89A-<br>233.31 | Trắng           | 1                          | 1                    | 1                               |                 |                            |
| 2   | 26305     | 8 - PETRO  | LIMEX - CƯA HÀNG 58         |                                |              |                           |                |                 | 1                          | 1                    | 1                               |                 |                            |
| 1   | 263       | 263058     | PETROLIMEX - CỬA<br>HÀNG 58 | PHAM MINH<br>TUÂN/034086008052 | 034086008052 | 0355137666                | 14H-<br>047.60 | Vàng            | 1                          | 1                    | 1                               |                 |                            |
|     | TÓNG      | CÔNG       |                             |                                |              |                           |                |                 | 7                          | 7                    | 7                               |                 |                            |

## 3.3.2 Tham số chạy báo cáo

| STT | Tham số  | Điều kiện lọc                                                                                                    | Giá trị                   | Bắt buộc |
|-----|----------|----------------------------------------------------------------------------------------------------|---------------------------|----------|
|     |          |                                                                                                    | mặc định                  |          |
| 1.  | Từ ngày  |                                                                                                    | Ngày hiện tại<br>– 1 ngày | Х        |
| 2.  | Đến ngày |                                                                                                    | Ngày giờ<br>hiện tại      | Х        |
| 3.  | Công ty  | <ul> <li>-Cho chọn một hoặc nhiều<br/>đối với user HQ.</li> <li>-Với user CC chỉ chọn CC<br/>tương ứng</li> </ul> | Để trống                  |          |
| 4.  | CHXD     | -Danh sách CHXD theo CC.<br>-Với user CHXD chọn CH<br>tương ứng                                                   | Để trống                  |          |

# 3.3.3 Mô tả tiêu chí sắp xếp

| STT | Tên trường | Độ ưu tiên | Mô tả thêm        |
|-----|------------|------------|-------------------|
| 1.  | Mã CHXD    | 1          | Mã CHXD           |
| 2.  | CCCD       | 2          | Căn cước công dân |
| 3.  | BKS        | 3          | Biển số xe        |

## 3.4 Tổng hợp theo đơn vị

Menu: Quản trị hệ thống/ Tổng hợp theo đơn vị

Phân quyền: Dùng cho PLX

Thực hiện: Chạy báo cáo tại Egas Center

## 3.4.1 Hình thức báo cáo

Tham số báo cáo

TỔNG CỘNG

2

| Từ n         | gày-giờ: 24/9/2024 📃 Đến ngày-giờ                                                            | y: 25/9/2024 23:5           | 9                       |                                    |                 |                               |
|--------------|----------------------------------------------------------------------------------------------|-----------------------------|-------------------------|------------------------------------|-----------------|-------------------------------|
| Công<br>Chọr | g ty:                                                                                        | e after print               |                         |                                    |                 |                               |
|              | TÔNG<br>Từ ngày 2                                                                            | Hợp THE<br>4/9/2024 đến ngà | EO ĐƠN<br>y 25/9/2024 2 | VI<br>3:59                         |                 |                               |
| STT          | Công ty                                                                                      | Tổng lượng<br>mã dự thưởng  | Lượng mã<br>lưu hành    | Lượng mã lưu<br>hành đã gửi<br>SMS | Lượng<br>mã huỷ | Lượng mã<br>huỷ đã gửi<br>SMS |
| 1            | 212 - CHI NHÁNH XĂNG DẦU HẢ NỘI-CÔNG<br>TY XĂNG DẦU KHU VỰC I-CÔNG TY TNHH<br>MỘT THÀNH VIỆN | 175                         | 175                     | 175                                |                 |                               |

39

214

39

214

39

214

# 3.4.2 Tham số chạy báo cáo

263 - Chi nhánh Xăng dầu Quảng Ninh

| STT | Tham số      | Điều kiện lọc                           | Giá trị                   | Bắt buộc |
|-----|--------------|-----------------------------------------|---------------------------|----------|
|     |              |                                         | mặc định                  |          |
| 1.  | Từ ngày-giờ  |                                         | Ngày hiện tại<br>– 1 ngày | Х        |
| 2.  | Đến ngày-giờ |                                         | Ngày giờ<br>hiện tại      | Х        |
| 3.  | Công ty      | -Cho chọn một hoặc nhiều.               | Để trống                  |          |
| 4.  | Chọn đầu ra  | Chọn 1 định dạng từ danh<br>sách có sẵn | HTML                      |          |

# 3.4.3 Mô tả tiêu chí sắp xếp

| STT | Tên trường | Độ ưu tiên | Mô tả thêm           |
|-----|------------|------------|----------------------|
| 1.  | Mã CC      | 1          | Mã Công ty/chi nhánh |
| 2.  | Tên CC     | 2          | Tên Côngty/chi nhánh |